### **Table of Content**

# การสร้างสารบัญอัตโนมัติ

Kanida @ TSU

### การสร้างสารบัญ

| AaBb( | AaBbCcDc  | AaBbCcDdEe | AaBbCcDdEe | AaBbCcDc  | AaBbCcDdEe | AaBbCcDdEe |
|-------|-----------|------------|------------|-----------|------------|------------|
| Title | Heading 4 | Heading 3  | Heading 2  | Heading 1 | No Spacing | Normal     |

- 1. เลือกหัวข้อที่ต้องการสร้างสารบัญ
- คลิกเลือก Heading 1 (หัวข้อ 1) หรือ Heading 2 (หัวข้อ 2) หรือ Heading 3 (หัวข้อ 3) ตามลำดับ เพื่อกำหนดหัวข้อสารบัญ

# การสร้างสารบัญ

- W
- วางเคอร์เซอร์ในจุดที่ต้องการเพิ่มสารบัญ
- ไปที่การอ้างอิง > สารบัญ และเลือกสไตล์ อัตโนมัติ
- ถ้าเปลี่ยนแปลงเอกสารที่มีผลต่อสารบัญ ให้อัปเดต สารบัญโดยการคลิกขวาที่สารบัญ แล้วเลือก อัปเดต เขตข้อมูล

### ตัวอย่าง

. 

### สารบัญ

| 1 | สัญส    | เล้กษณ์ประจำจังหวัด             | 1  |
|---|---------|---------------------------------|----|
| 2 | ที่ตั้ง | í •                             | 1  |
| 3 | ประ     | ะวัติ                           | 2  |
| 4 | หน่ว    | ้วยการปกครอง                    | 3  |
| 5 | การ     | รปกครองส่วนท้องถิ่น             | 4  |
|   | 5.1     | องค์การบริหารส่วนจังหวัด (อบจ.) | 4  |
|   | 5.2     | เทศบาลเมือง                     | 4  |
|   | 5.3     | องค์การบริหารส่วนตำบล (อบต.)    | 6  |
| 6 | อุทย    | ยาน                             | 10 |
| 7 | การ     | รขนส่ง                          | 10 |
| 8 | อ้าง    | งอิง                            |    |

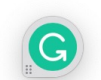

### จังหวัดพัทลุง

พัทลุง เป็นจังหวัดในภาคใต้ตอนล่างของประเทศไทย ห่างจากกรุงเทพมหานคร ประมาณ 860 กิโลเมตร มี จังหวัดที่อยู่ติดกันได้แก่ นครศรีธรรมราช ตรัง สตุล สงขลา และมีพื้นที่ด้านตะวันออกของจังหวัดจรดทะเลสาบสงขลา

ในอดีต พัทลุงเป็นเมืองที่มีประวัติศาสตร์เก่าแก่แห่งหนึ่ง และยังมีสภาพภูมิประเทศทั้งที่ราบ เนินเขา และชายฝั่ง โดยทางทิศตะวันตกของจังหวัด จะเป็นพื้นที่ที่ราบสูงและที่ราบเชิงเขา อันเนื่องมาจากมีพื้นที่ติดต่อกับทิวเขา นครศรีธรรมราช ถัดลงมาทางตอนกลางและทางทิศตะวันออกของจังหวัด จรดทะเลสาบสงขลาจะเป็นที่ราบลุ่ม เหมาะแก่ การทำการเกษตรกรรม โดยเฉพาะอย่างยิ่งการทำนาข้าว ชาวภาคใต้จะเรียกจังหวัดนี้ว่า "เมืองลุง"

### 1 สัญลักษณ์ประจำจังหวัด

- คำขวัญประจำจังหวัด : เมืองหนังโนรา อุ่นาข้าว พราวน้ำตก แหล่งนกน้ำ ทะเลสาบงาม เขาอกทะลุ น้ำพุร้อน
- ตราประจำจังหวัด : ปรากฏเป็นรูปภูเขาอกทะลุ ซึ่งเป็นสัญลักษณ์หนึ่งของจังหวัด ซึ่งภูเขาอกทะลุนี้ ตั้งอยู่ในตัว อำเภอเมืองพัทลุง ปัจจุบันเป็นสถานที่ท่องเที่ยวที่สำคัญ มีบันไดทอดตัวยาวขึ้นจากเชิงเขาถึงถ้ำ ซึ่งเป็นรูอยู่ตรง กลางเพื่อให้นักท่องเที่ยวขึ้นไปชมทิวทัศน์ของจังหวัดพัทลุง ได้อย่างกว้างขวาง หากแต่ปัจจุบันยังขาดการดูแล ปรับปรุงและพัฒนาที่ยั่งยืนให้เป็นแหล่งท่องเที่ยวของจังหวัด
- ต้นไม้ประจำจังหวัด : ต้นพะยอม (Shorea roxburghii)
- ดอกไม้ประจำจังหวัด : ดอกพะยอม
- สัตว์น้ำประจำจังหวัด : ปลากระแหหรือปลาลำป่ำ (Barbonymus schwanenfeldii)

### 2 ที่ตั้ง

จังหวัดพัทลุง ตั้งอยู่ทางทิศตะวันออกของภาคใต้ของประเทศไทย ระหว่างละติจูดที่ 7 องศา 6 ลิปดาเหนือถึง 7 องศา 53 ลิปดาเหนือ และลองจิจูดที่ 100 องศา 5 ลิปดาตะวันออก ห่างจากกรุงเทพมหานครตามเส้นทางสายเอเชีย (ทางหลวง แผ่นดินหมายเลข 41) เป็นระยะทางประมาณ 858 กิโลเมตร และตามเส้นทางรถไฟ ระยะทางประมาณ 846 กิโลเมตร ความยาวของจังหวัดจากทิศเหนือไปทิศใต้ประมาณ 78 กิโลเมตรและความกว้างจากทิศตะวันออกไปทิศตะวันตก ระยะทางประมาณ 53 กิโลเมตร มีพื้นที่ทั้งหมดประมาณ 3,424.473 ตารางกิโลเมตร หรือ 2,140,296 ไร่ (พื้นดิน 1,919,446 ไร่ พื้นน้ำ 220,850 ไร่) มีเขาที่สูงที่สุดคือเขาเจ็ดยอด อยู่ในเทือกเขาบรรทัด สูงประมาณ 1,260 เมตร

### มีอาณาเขตติดต่อ ดังนี้

- ทิศเหนือ ติดต่อกับจังหวัดนครศรีธรรมราช
- ทิศใต้ ติดต่อกับจังหวัดสตูลและจังหวัดสงขลา
- ทิศตะวันออก ติดต่อกับทะเลสาบสงขลาซึ่งเป็นน่านน้ำติดต่อกับจังหวัดสงขลา

# การจัดการเลขหน้า

|  | • |   |  |
|--|---|---|--|
|  | • |   |  |
|  | • |   |  |
|  | • |   |  |
|  | • |   |  |
|  | • |   |  |
|  | • |   |  |
|  | • |   |  |
|  | • |   |  |
|  | • |   |  |
|  | • |   |  |
|  | • |   |  |
|  | • |   |  |
|  | • |   |  |
|  | • | ٠ |  |
|  | • | ٠ |  |
|  | • |   |  |

| Design                    | Layout                                                                                                    | Reference                                                                                               | ces Ma       | ilings    | Reviev |  |  |
|---------------------------|----------------------------------------------------------------------------------------------------|----------------------------------------------------------------------------------------------------|--------------|-----------|--------|--|--|
|                           | Line                                                                                                    | Line Numbers •                                                                                          |              |           | S      |  |  |
| Ins Page B                | Breaks                                                                                                    |                                                                                                    | ♠_ Left:     | 0 cm      |        |  |  |
|                           | Page<br>Mark the<br>the next                                                                                            | point at whic<br>bage begins.                                                                           | h one page   | ends and  | 2      |  |  |
|                           | Column<br>Indicate that the text following the column break<br>will begin in the next column.                           |                                                                                                    |              |           |        |  |  |
| Section Breaks            |                                                                                                    |                                                                                                    |              |           |        |  |  |
|                           | Next Pa<br>Insert a s<br>on the ne                                                                                      | i <b>ge</b><br>ection break<br>xt page.                                                                 | and start th | ie new se | ction  |  |  |
|                           | <b>Continuous</b><br>Insert a section break and start the new section<br>on the same page.                              |                                                                                                    |              |           |        |  |  |
| <b>≡</b> 2≡<br><b>≥</b> 4 | Even Pa<br>Insert a s<br>on the ne                                                                                      | <b>Even Page</b><br>Insert a section break and start the new section<br>on the next even-numbered page. |              |           |        |  |  |
| <b>≡</b> 1≡<br><b>≥</b> 3 | <ul> <li>1 Odd Page</li> <li>Insert a section break and start the new section on the next odd-numbered page.</li> </ul> |                                                                                                    |              |           |        |  |  |

### แทรก -> เลขหน้า

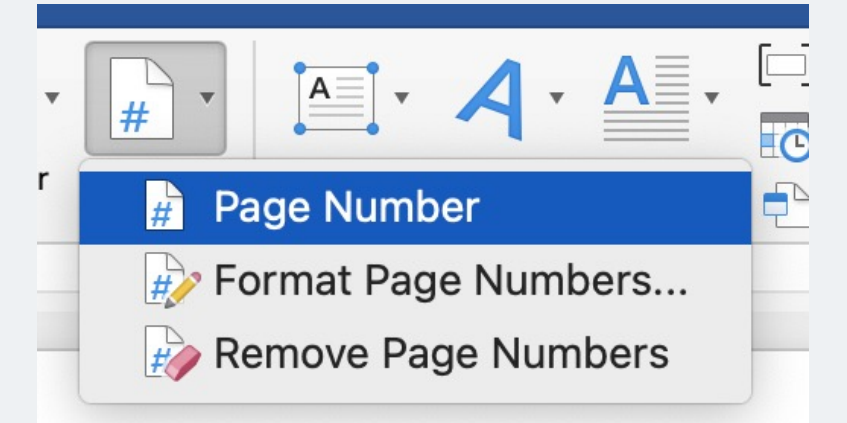

# จัดการเลขหน้า

|  | • |   |   |  |
|--|---|---|---|--|
|  | • |   |   |  |
|  | • |   |   |  |
|  | • |   |   |  |
|  | • |   |   |  |
|  | • |   |   |  |
|  | • |   |   |  |
|  | • |   |   |  |
|  | • |   |   |  |
|  | • |   |   |  |
|  | • |   |   |  |
|  | • |   |   |  |
|  | • |   |   |  |
|  | • |   |   |  |
|  | • |   |   |  |
|  |   |   |   |  |
|  | • | • | • |  |

| Page Nu                  | mbers     |
|--------------------------|-----------|
| Position:                |           |
| Bottom of page (Footer)  |           |
| Alignment:               |           |
| Right                    |           |
| ✓ Show number on first p | age       |
| Format                   | Cancel OK |
|                          |           |
|                          |           |
|                          |           |
|                          |           |
|                          |           |

|                | Page Numbers                         |   |
|----------------|--------------------------------------|---|
|                | Position:                            |   |
|                | Bottom of page (Footer)              |   |
| งตการเสขท      | Alignment:                           |   |
|                | Right 😌 💻                            |   |
|                |                                      |   |
|                | Show number on first page            |   |
|                | Format Cancel OK                     |   |
|                |                                      |   |
|                |                                      |   |
| • • • •        | Page Number Format                   |   |
|                |                                      |   |
|                | Number format: 1, 2, 3,              |   |
|                | Include chapter number               |   |
|                | Chapter starts with style: Heading 1 |   |
|                | Use separator: - (hyphen)            |   |
|                | Examples: 1-1, 1-A                   |   |
|                | Continue from previous section       |   |
| • • • • •      | Start at:                            |   |
|                |                                      |   |
|                | Cancel OK                            |   |
|                |                                      |   |
| Your Date Here | Your Footer Here                     | 8 |